## HY-TEK EVENT ENTRY INSTRUCTIONS

## NOTE: Meet event entry file will be e-mailed to coaches assigned to the Centerville Site

- 1. Start Hy-Tek Team Manager II or Team Manager II Lite
- 2. Select File Import Meet Events
- 3. Navigate Look in: box to location of MM020703.HYV file (BOYS) MM020803.HYV file (GIRLS)
- 4. Open MM020703.HYV file (or Girls file) Click OK on Import Events window Clink OK on TMII window (12 events are imported)
- Select Meets
   Edit Boys (Girls) Sectional
   Change Maximum Individual Entries per Athlete to 2
   Click OK
   Click NO on TMII ageup window
   Exit to main TMII screen
- 6. Select Teams

(If your team already exists, verify required entries) Add your team Required fields are:

 Team Code
 See list below
 Must use Codes provided by OHSAA)

 Team Name
 See list below
 Must use School names provided by OHSAA

 "Short" Name
 See list below
 Must use School names provided by OHSAA

 "Short" Name
 See list below
 Must use School names provided by OHSAA

 Team Registration
 OTH

 Team Type
 HS

 Mail To
 Coach name

 E-Mail Address
 Day Phone

 Evening Phone
 Please leave LSC field blank

Click OK Exit to main TMII screen

## OHSAA Team List (Must be entered as listed)

| Code | Name                               | "Short" Name       |
|------|------------------------------------|--------------------|
| BVC  | Beavercreek                        | Beavercreek        |
| BELB | Bellbrook                          | Bellbrook          |
| CEN  | Centerville                        | Centerville        |
| CNM  | Clayton Northmont                  | Northmont          |
| DCA  | Dayton Carroll                     | Carroll            |
| DCJ  | Dayton Chaminade-Julienne          | Chaminade-Julienne |
| DCH  | Dayton Christian                   | Dayton Christian   |
| DTMV | Dayton Miami Valley                | Miami Valley       |
| DOA  | Dayton Oakwood                     | Oakwood            |
| DSSF | Dayton Stivers School for the Arts | Stivers            |
| EAT  | Eaton                              | Eaton              |
| FAI  | Fairborn                           | Fairborn           |
| FRA  | Franklin                           | Franklin           |
| GVV  | Germantown Valley View             | Valley View        |

| Code | Name                            | "Short" Name                |
|------|---------------------------------|-----------------------------|
| GRE  | Greenville                      | Greenville                  |
| HHW  | Huber Heights Wayne             | Wayne                       |
| KAAL | Kettering Alter                 | Alter                       |
| KFA  | Kettering Fairmont              | Fairmont                    |
| LEB  | Lebanon                         | Lebanon                     |
| MAS  | Mason                           | Mason                       |
| MIA  | Miamisburg                      | Miamisburg                  |
| MID  | Middletown                      | Middletown                  |
| MFE  | Middletown Bishop Fenwick       | Fenwick                     |
| MMA  | Middletown Madison              | Madison                     |
| MLM  | Monroe Lemon-Monroe             | Lemon Monroe                |
| NMTV | New Madison Tri-Village         | Tri-Village                 |
| PIQ  | Piqua                           | Piqua                       |
| SID  | Sidney                          | Sidney                      |
| SPR  | Springboro                      | Springboro                  |
| SRC  | Springboro Ridgeville Christian | <b>Ridgeville Christian</b> |
| SNO  | Springfield North               | North                       |
| TED  | Trenton Edgewood                | Edgewood                    |
| TRO  | Troy                            | Troy                        |
| VANB | Vandalia-Butler                 | Butler                      |
| WAY  | Waynesville                     | Waynesville                 |
| WCA  | West Carrollton                 | West Carrollton             |
| XEN  | Xenia                           | Xenia                       |

7. Select Athletes (skip if your swimmers are already loaded) Add each swimmer Required fields are: **(Use full name, no nicknames)** Last Name First Name Male/Female

Team Code FR, SO, JR, or SR

Click OK Exit to main TMII screen

Team 1

School Yr

8. Select Meets

Setup individual and relay entries

Exit to main TMII screen

- Select File Export Meet Entries Select an Export to Directory Click OK Click OK on TMII window Click Cancel and return to main TMII screen
- 10. Exit TMII
- 11. E-Mail TMII entries file